### 4-12-1 帳票の種類と活用方法

- 1. 管理帳票では、運用管理に必要な書類を印刷することが出来ます。
- 利用者一覧:五十音順、保険終了日順など用途に合わせて印刷することができます。
- 要介護度別利用者一覧:設定した基準月の要介護度で利用者一覧を作成します。
- 所員一覧
- ・ 利用者スケジュール表:1ヶ月の利用者の予定がカレンダー形式で表示されます。
- 所員スケジュール表:1ヶ月の所員の予定がカレンダー形式で表示されます。
- 2. [利用者一覧]は、[O]のチェックにより指定した並び順で利用者一覧を作成します。

| #11世###12-<br>管理難原メニュー                                 |                              |
|--------------------------------------------------------|------------------------------|
| 利用者一覧<br>整介護度別利用者一覧<br>所員一覧<br>利用者スケジュール表<br>所員スケジュール表 |                              |
|                                                        |                              |
| Occure + 5028041,0441 Occureller                       | 第320時(四へ)<br>四545-1-5-1 16M0 |

3. [利用者一覧]を印刷します。[印刷]ボタンで直接印刷できます。

#### 4-12-1 帳票の種類と活用方法

4. [印刷プレビュー]で全体の確認が出来ます。[プレビュー] ボタン をクリックします。

| RUBBLET-                             |                                                            |
|--------------------------------------|------------------------------------------------------------|
| 管理帳様メニュー                             |                                                            |
| 利用市一覧                                | 「おいたわ様 F 時時候7日期に 第分講業時<br>プレビスー 印刷 「中止を含む」 ニュード第 「か知知後者を見解 |
| 黨介護成早期時後一覧                           | 大ビュー                                                       |
| 所具一覧                                 | 7642- 11181                                                |
| 利用者スケジュール表                           | >> 利用 個 スカジェール 赤印刷 画面面へ                                    |
| 新員スケジュール表                            | 20代展スケジュール表印刷画面へ                                           |
|                                      |                                                            |
|                                      |                                                            |
|                                      |                                                            |
|                                      |                                                            |
|                                      |                                                            |
|                                      |                                                            |
|                                      |                                                            |
|                                      | Nomia .                                                    |
| Dagenal I (C) 0004 L0161 Corporation | 07422-#+: 0040                                             |

5. [利用者一覧] が表示されました。このまま印刷してよければ、左の[印刷]をクリッ クしてください。印刷しない場合は右の[閉じる]ボタンで戻ってください。

|                 |                |          |         | H                  | 用有一覧          |               | -              |                   |
|-----------------|----------------|----------|---------|--------------------|---------------|---------------|----------------|-------------------|
|                 | 68(57)         | 12.91    | 48      | 2440               | 8381          | teritive@it   | #10#           | 125.811.895       |
|                 | 64             |          |         | 12.002.00          | 0.99          | 2010/01/01/21 | and the second | (8,63,71)/3年      |
|                 | 265.77         | *        | 14.     | 人王明朝和月1日日          | 6401-11-1111  | 80011000      | 83.8           | #dram##B          |
|                 | 201 8.8        | ¥ /81-   | ecial I | ACT MALENCES       | 14 H          |               |                | 1111 / 46         |
| -               | 979892         |          | .00     | 大王计中间规则目           |               | 1880008000    | 第2個)           | *#/18/09/05       |
|                 | 単名わつつ          | 4        | 1       | 60.M               |               | 12            |                | 18890 /           |
| internet        | <b>アジタ アネス</b> | ★        | -11     | Retaries           | S 12          | 3002017123    | 要自該-4          | #4011000.H11G     |
|                 | #H 大子          | P 281-   | mar I   | 101日内市市市 101日      |               |               | 1000           | 38658 / 30        |
| interesting.    | <- #29.47      | - A      | 121     | 明白に年に月1日           | 1999          | 1100000000    | 単位語の           | +41180A4303       |
|                 | P. 1997 NJ     | # 28H    | pieti p | 423 (84) (84)      | - 2 - 3       |               |                | 1940 / 90         |
| THE OWNER AND A | 24.8%          | *        | 11      | 自動性変化和な品           | 43-3823-88N   | 300038719     | 101128-1       | 平線11巻10月20日       |
|                 | IP157          | TT THE   | eend 9  | endeligikan- 1     | - 8           |               | 1122154        | 16301 / 10        |
| upper trier     | 9223/09        | <b>N</b> | TI.     | 1001101-010        | 1             | 1400100014    | 線合飾り           | 中國(1年)(月)(日)      |
|                 | 860(0:00)      | P 125-   | 1000.0  | 10.0 (0.00) (0.00) | 調しが描          |               | A              | 排物之 他             |
| -               | 502072         | *        | 11      | 「日本にすい」月れば         |               | 1109019549    | 原の調う           | 平面行業均用行品          |
|                 | #3:MF          | 17       |         |                    | 82            | 100 m         | _              | 18590 / 40        |
| TABLE PROPERTY. | A98 224        | - R      | -00     | 大学的年间期间的           | \$401-12-1401 | 1101407508    |                | TRUE 101101-01101 |
|                 | H# 224         | 9.36     | NICO P  | 403 (42) (71)      | 11-1-1        |               |                | #92 0             |
|                 |                |          |         |                    |               |               |                |                   |

#### 4-12-1 帳票の種類と活用方法

6. [OK] ボタン をクリックします。

| 印刷                                             |                                                                            | ? 🛛                                               |
|------------------------------------------------|----------------------------------------------------------------------------|---------------------------------------------------|
| - プリンタ<br>プリンタ名(<br>状態:<br>種類:<br>場所:<br>コメント: | № Canon LASER SHOT LBP-1120<br>準備完了<br>Canon LASER SHOT LBP-1120<br>USB001 | (コピー 1) ▼ プロパティ(P)<br>□ ファイルへ出力(L)                |
| - 印刷範囲 -<br>● すべて<br>● ページ                     | (A)<br>指定(G) 1 ページから(E)<br>2 ページまで(T)                                      | 印刷語数<br>部数(C): 1 <u></u><br>「部単位で印刷(Q)<br>1 2 3 3 |
|                                                | <i>⊪carπ∿g)</i>                                                            |                                                   |

楽にネットでは、作成した帳票を一定期間以上、保管することは出来ません。すべての帳票はPDF変換し、PC内のフォルダ、メディア(FD,CD-ROM,MO)などに保存してください。(3-7-5ファイリングのコツ参照) [PDF 変換]ボタンをクリックします。

|                                                                                                    |             |              |          | 利                 | 用老一覧                                                                                                    |              |                                          | 1.0144118100<br>107400 14 |
|----------------------------------------------------------------------------------------------------|-------------|--------------|----------|-------------------|----------------------------------------------------------------------------------------------------|--------------|------------------------------------------|---------------------------|
| 1000 3-1                                                                                                    | 長良(太子)      | 13.78        | 14       | 1/1/12            | 4118-H                                                                                                    | Millens4     | <b>5</b> 2288                            | ZERNAR                    |
| TOTAL AT 1                                                                                                    | pie .       |              | _        |                   | 10%                                                                                                    |              |                                          | (RRB/10/1#                |
| Salating at                                                                                                    | 969 99      |              | 14       | 大型分布的用户目          | \$444-10-1111                                                                                                    | 2000114107   | 8338                                     | 平台(1404,月10日              |
|                                                                                                    | 611 22      | 7.01         | -20100.0 | ***************   | (平田                                                                                                    |              | 1.1.1.1.1.1.1.1.1.1.1.1.1.1.1.1.1.1.1.1. | 619L/ H                   |
| Approximation (                                                                                                    | 5228.03     |              | 40       | 大臣11年05月21日       |                                                                                                    | 122220000005 | 満分開す                                     | 平成27年17月11日               |
| Contraction of the                                                                                                    | 総括カウコ       | Ψ.           | 1        | 6.5.9             |                                                                                                    | 110000       | 0.1153.556                               | 1010 / 30                 |
| 100000.0011                                                                                                    | 298 263     | *            | .90      | REAMING           |                                                                                                    | 200153000C   | 第1分割 4                                   | 中國計算時間目標                  |
| - Second and the                                                                                                    | #日 大子       | 7 11         | -0047 (  | BRIDER BRIDE      | A. (11. C                                                                                                    |              | 10-22-22                                 | 39000 / 198               |
| - Insurance of                                                                                                    | 41: B05(a5) | 14           | 101      | 税金10年10月14日       | de la composition de la composition de la compos | 1254678907   | 第2日第2                                    | 学业(1400月10日)              |
| - ABOOCCHENE                                                                                                    | V-400%0     | 7 (1)        | -0000 (  | ami08402#4521     | - 2 - 3                                                                                                    |              |                                          | TM 10 1 10                |
| in the second second se | 12565       |              | 11       | (Rent URING       | \$1-5K2-8KH                                                                                                    | 30052342709  | Mill2011                                 | 平成分发化用的品                  |
| and the second second s | ##167       | <b>T 118</b> | -0014 3  | CORDUCEME-7       | -8                                                                                                    |              |                                          | 100 / H                   |
|                                                                                                    | チタニジョウ      |              | tI.      | ADMINISTRATE HOLE |                                                                                                    | idenseta     | 第分開き                                     | 平成77年10月11日               |
| - Sec. 7 (1)                                                                                                    | ALC:NO      | P 105        | -0000 2  | -2.004.07.4.00    | Did Long                                                                                                    |              |                                          | 35% / m                   |
| incompared at                                                                                                    | ラクニルナコ      | *            | TT       | (Separate And     |                                                                                                    | 12038074548  | 原白銀1                                     | 平成17年10月11日               |
| Sector Sector                                                                                                    | 812/07      | <b>T</b>     | -        |                   |                                                                                                    |              |                                          | N1H 2 H                   |
| Sector Sector                                                                                                    | 1.94 334    | *            | 10       | 大型的单位用问题          | \$465-12-5410                                                                                                    | 1025429123   | 8338                                     | 平成以来日月14日                 |
| Aproxime                                                                                                    | ALC 101     | 7 134        | -0028-1  | +***********      | 1-1-1                                                                                                    |              |                                          | 115/ 10                   |
|                                                                                                    |             |              |          |                   | 1979                                                                                                    |              |                                          |                           |

# 4-12-1 帳票の種類と活用方法

8. 保存場所を選択、[ファイル名] を設定し[保存] ボタン をクリックします。

| PDFエクスポート                        |                                                                                                    |                            |   |         | 2 🔀              |
|----------------------------------|----------------------------------------------------------------------------------------------------|----------------------------|---|---------|------------------|
| 保存する場所中:                         | 🕑 デスクトップ                                                                                                    |                            | ٠ | + 🖹 💣 📰 |                  |
| 最近使ったファイル<br>最近使ったファイル<br>デスクトップ | <ul> <li>マイドキュメント</li> <li>マイコンピュータ</li> <li>マイネットワーク</li> <li>マニュアル1025023</li> <li>使用していないショ<br/>10月分所員給与</li> <li>10月分所員給与</li> </ul> | 9)<br>ートカット<br>月細          |   |         |                  |
| 71 F#1X2F                        | ★10月分績収書<br>■リムーバブル ディス:                                                                                                    | 5 (E)                      |   |         |                  |
| פּ-בשעב אד<br>ואיי               |                                                                                                    |                            |   |         |                  |
| マイネットワーク                         |                                                                                                    |                            |   |         |                  |
|                                  | ファイル名心:<br>ファイルの種類①:                                                                                                    | 利用者一覧<br>PDF files (*.PDF) |   | •       | (保存(5))<br>キャジセル |

9. [利用者一覧]が PDF に変換され保存されました。

| 26-1121<br>- 1121 -      | 2011 <b>()</b> 1011 ()<br>2014 () 101                                                                                                    | 前期           |          | F 🚽 🙆 D<br>E etxek +           | 1 7431889-A  | • 18                        |                                                                                                    | othin                |
|--------------------------|----------------------------------------------------------------------------------------------------|--------------|----------|--------------------------------|--------------|-----------------------------|----------------------------------------------------------------------------------------------------|----------------------|
|                          |                                                                                                    |              |          | Ħ                              | 用者一覧         |                             | Rate                                                                                                    | O<br>Falations       |
|                          | #4(カナ)                                                                                                    | 1939         | -        | *****                          | 81184        | ******                      | -                                                                                                    | NARE IN              |
| 利用者コード                   | 26                                                                                                    | 14.55        | 1.40     | 10.0111                        | 11/1         | 0.11.01.01.00.0             | - An interest                                                                                                    | 新建築/統计学              |
|                          | 777777                                                                                                    | *            |          | TRUMPLE TIME                   | I            |                             | +0.0                                                                                                    |                      |
| 0408058596               | AAAAAA                                                                                                    | Ŧ            | -        |                                | -            |                             |                                                                                                    | 1. 10                |
|                          | at the second second seco |              | π        | NUMBER OF BRIDE AND ADDRESS OF | 1            | 10                          | 4412                                                                                                    |                      |
| 0400038343               | 大規範                                                                                                    | T            |          |                                |              | 9                           |                                                                                                    |                      |
|                          | 14978#                                                                                                    | *            | 40       | READ-POLICE H                  | 043-858-6888 | 0402346758                  | (第十)第1                                                                                                    | #0#35#12H11#         |
| opositisatise.           | 新村あらへこ                                                                                                    | Ŧ            | 1.0      | 千葉県市に市本に盛り                     | 1-5-20       | With the state of the state | 1.5.00                                                                                                    | 31031 / 90           |
| 040054948                | #30.000                                                                                                    | *            | 85       | 大亚洲早时月间日                       | 1            | (0000200444                 | <b>東介護</b> 合                                                                                                    | 平地的年以月31年            |
| 0409(54949               | 13 B.1                                                                                                    | Ŧ            |          | (時代市)注意                        |              |                             |                                                                                                    | 31810 / 90           |
| CADEGRAD                 | 791.942                                                                                                    |              | 100      | 大正地中国月1日日                      |              | 8000200727                  | - 第三日 - 第三日 - 月 - 月 - 月 - 第二日 - 第三日 - 第三日 - 1月 - 1月 - 1月 - 1月 - 1月 - 1月 - 1月 - 1 | 平成11年0月11日           |
| of construction.         | 选择 子猴子                                                                                                    | T 251        | -00022   | 中国日本銀行合計畫                      |              | 10                          |                                                                                                    | 31481 / 10           |
| in succession of the     | ショウナン、サメタルウ                                                                                                    |              | - 10     | 相称这年让我因用                       |              | 49654102177                 | 用力(第2)                                                                                                    | 中國计中间自由于             |
| ownerset.                | <b>RA 815</b>                                                                                                    | Ψ            |          |                                |              |                             |                                                                                                    | 19481 2 W            |
| changed a second         | 教育法 建合物                                                                                                    | *            | 74       | NEW-16-FEB.72218               | 00-0118-0018 | 1214547939                  | 用户据1                                                                                                    | 平面1903月31年           |
| Order Laws               | 1.0 87                                                                                                    | <b>T</b> 161 | -0051    | 東京第十代地区林市市                     | 時間1-2月-7     | a commence                  | 19                                                                                                    | 31500 /              |
| CONTRACTOR AND           | フジラウ イチロウ                                                                                                    |              | 185      | 00/0544/00/03/0111             | 0400-08-0800 | 0343245344                  | 目示  美人                                                                                                    | 彩成11年04月30年          |
| - the second second      | 秦武 一派                                                                                                    | 7 284        | -OARI I  | 中华川县御时市社安市                     | 5施市1-1-1     |                             | 1.1.1.2.2.5.5                                                                                                    | 26580 / N            |
| -                        | 4.6.7.                                                                                                    |              | 77       | 和新出年時月25日                      | 10000        | 101001010                   | 要介護1                                                                                                    | 平成17年65月31日          |
| 040012004                | 18/81                                                                                                    | ¥.           |          | Contraction of the second      | 261          | 0 Harrison on a stra        |                                                                                                    | 10586 / 90           |
| Non-training             | 2 8 A 9 2 9 8                                                                                                    |              |          | 大正12年00月14日                    | 0400-11-2210 | 30007 pr12                  | 8281                                                                                                    | 平底江中间月11月            |
| of the of the local data | 下村 英夫                                                                                                    | 7.251        | -0003) - | HALL MARKEN HALL               | 1792         |                             |                                                                                                    | 11500 / 90           |
|                          |                                                                                                    | 1.4          | 40       | + white the second             |              | an international and        | 10.0-001                                                                                                    | TRANSPORTATION PLANE |

## 4-12-1 帳票の種類と活用方法

10. 要介護度別利用者一覧の基準月は、[▼]でカレンダーを表示,設定することが出来 ます。

|                                  | 管理整要大二1 =           |                                                       |           |
|----------------------------------|---------------------|-------------------------------------------------------|-----------|
|                                  | 利用者一覧               | 「あいたち夢 F 病時秋丁日時「第<br>プレビュー 印刷】 「中止を含む 「コード師 「 放甲除き重号師 | COMPLEX N |
|                                  | 展介護家外利用者一覧          | 71ビビン 印創 基準日 2004年10月 1日・                             |           |
|                                  | 所具一覧                | プルビュー 印刷                                              |           |
|                                  | 利用者スケジェール表          | >>利用者スクジュール点印第国面へ                                     |           |
|                                  | 所員スケジュール表           | 20所員スケジュール書目映画面へ                                      |           |
|                                  |                     |                                                       |           |
|                                  |                     |                                                       |           |
|                                  |                     |                                                       |           |
|                                  |                     |                                                       |           |
|                                  |                     |                                                       |           |
|                                  |                     |                                                       |           |
|                                  |                     |                                                       |           |
|                                  |                     |                                                       | 前の画面      |
|                                  | N LOBAL Description | ロタインコーサー:                                             |           |
| 101100                           |                     |                                                       | 0 MGC     |
| yek (2320)                       |                     |                                                       | SENO      |
| (新大)(200<br>(新大)(200<br>(注)(201) | -<br>               |                                                       |           |

| NAME NAME 2         | 848 PAR1091    | NPORT/E                 |                       | _10                          | 1 1 1        |
|---------------------|----------------|-------------------------|-----------------------|------------------------------|--------------|
| AND DOT AND DOT AND | B C 1001 400   | BER BIRDERS             | Execute Concerns      | AN INCOME.                   | 6101         |
| 1400754007 ## 446-7 | E 01 12079 000 | 1000 Fallan And         | 年近らまに月に日一年近にまにあい      | APP MALTON                   |              |
| 199401991 222       | 2 H 12171 HD   | 1962年10月1日              | *月11年11月1日- 平式+11日(1) |                              | 2400-12-2406 |
| THULLING ALL OF     | al na moot Am  | 17947 <b>#43441090E</b> | 中国の東京市の日本語で東部東部       | Personal and a second second |              |
|                     |                |                         |                       |                              |              |
|                     |                |                         | 417                   |                              |              |

### 4-12-1 帳票の種類と活用方法

- 11. [利用者スケジュール表]はサービス名の出力する、しないを選択することが出来ます。
- 12. 処理月を設定し、対象者を選択します。対象月は[<] ボタンで変更できます。対 象者は [全選択] ボタン または印刷の[□]をチェックで選択できます。サービス 名の出力は[□]のチェックで選択できます。

<サービス名の出力あり>

| anat anat anat                                                                                                    |   |
|----------------------------------------------------------------------------------------------------|---|
| AND AN A A AND AND AND AND AND AND AND A                                                                                                    | _ |
|                                                                                                    |   |
| a <u>a a</u> a a a                                                                                                    | - |
| Managara and and and and and and and and and an                                                                                                    | - |
| Reason of the second second se | - |
|                                                                                                    | - |

# <サービス名の出力なし>

| They late to all |     | Statt P.A. |    | 101 001-475 |    |
|------------------|-----|------------|----|-------------|----|
| P P              | * + | -          |    |             |    |
| 2                |     | 14         |    | -           | -  |
| -                |     |            | -  | 5           | 25 |
|                  | -   | ÷          | 11 | n           | 8  |
| 8 8              | -   |            | 15 | -           | 15 |

## 4-12-1 帳票の種類と活用方法

13. [所員スケジュール表]は、処理月、対象者の設定が必要です。対象月は[<] ボタンで変更できます。対象者は [全選択] ボタン または印刷の[口]をチェックで選択できます。

| 用目ス5-ジュール法                                  |                  |               |           |       |
|---------------------------------------------|------------------|---------------|-----------|-------|
| 酒員スケジェール                                    | 康                |               |           |       |
| K5理月 【<2004年 10月 ≥ 》<br>主選打 主選打解除           |                  | 合計 41年 週班 01年 |           |       |
| 和日本市<br>和田 作用コード 不用名                        | azi aŭ           |               | 所員スケジュール表 | 2     |
| 04000231211 加速 型子<br>0400001982 平塔あゆみ       | 章 ヘルオー<br>章 ヘルオー |               | プルコー 町間   |       |
| 0400001334 MATHET<br>0400001384 METHET      | 章 haut-          |               |           |       |
|                                             |                  |               |           |       |
|                                             |                  |               |           |       |
|                                             |                  |               |           |       |
|                                             |                  |               |           |       |
|                                             |                  |               |           |       |
|                                             |                  |               |           |       |
|                                             |                  |               |           |       |
|                                             |                  |               |           |       |
|                                             |                  |               |           |       |
|                                             |                  |               |           |       |
|                                             |                  |               |           | 田の恵道へ |
| Occurrent + 100 ( 804 L.D.Nert Gergerentise |                  |               | 05452-9-1 | DEMO  |